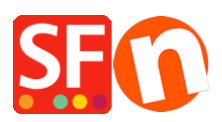

Knowledgebase > Shipping and Taxes > Setup Shipstation shipping provider in my shop

## Setup Shipstation shipping provider in my shop

Merliza N. - 2023-10-18 - Shipping and Taxes

**Note:** To enable ShipStation as your shipping provider, you will need to have an account with <u>Shipstation</u>.

Once your Shipstation merchant account is approved & created, you can now set up your shop:

1. Open your shop in ShopFactory, click -> Central -> Shipping Charges

2. In the Shipping Settings window choose "Use a provider" and click Next

In the next window you will see a list of integrated Shipping providers, choose "Combine
 Multiple Shipping providers" and click Next. It will be the first option. This option allows you to use multiple realtime shipping providers such as UPS and FedEx.

## ×

4. You will then see the **ShipStation** Setup window

On this screen you enter your ShipStation API Key and your API Secret.

| ShipStation (AF                                                                                                    | PI) Shipping                                                                                                    | ShipStation"        |
|----------------------------------------------------------------------------------------------------|----------------------------------------------------------------------------------------------------|---------------------|
| API Key: 19485067bbea6044486                                                                                                    | API Secret:                                                                                                    | 5cabc84a30c5640a3 × |
| Refresh<br>Autosplit packago if woigh                                                                                            | t is more than: 20                                                                                                    | (Max:20KO)          |
| Handling Costs:                                                                                                    |                                                                                                    | (Max.SUKG)          |
| Select shipping states                                                                                                    |                                                                                                    |                     |
| Alabama<br>Alaska<br>Arizona<br>Arkansas<br>California<br>Colorado<br>Connecticut<br>Delaware<br>District of Columbia<br>Florida | <ul> <li>Alabama<br/>Alaska<br/>Arizona<br/>Arkansas<br/>California<br/>Colorado<br/>Connecticut<br/>Delaware<br/>Nistrict of C<br/>Florida</li> </ul> | t<br>iolumbia       |
| Select shipping countries                                                                                                    |                                                                                                    |                     |
| Afghanistan<br>Albania<br>Algeria<br>Andorra                                                                                     | > Afghanistan<br>Albania<br>Algeria<br>Andorra                                                                                                    | ^                   |
| Angola<br>Anguilla<br>Antigua and Barbuda<br>Argentina<br>Armenia                                                                | Angola<br>Anguilla<br>Antigua and<br>Argentina<br>Argentina<br>Armenia                                                                                 | Barbuda             |

Select the countries and tick the shipping methods supported in your Shipstation account (what you want to use in your shop) and then click **Save Settings**.

5. You need to make sure all your products have **weight** defined (i.e. Kg for Australia, lbs for USA, etc.)

6. To change the weight type, select *Settings* => *Global Settings* from the menu toolbar.

7. Click on *Settings for this Website* => *Miscellaneous* in the left tree and then at the bottom, choose the appropriate weight type from the list "*Specify weight in*" -> click OK.

If the incorrect weight type is chosen, for example grams instead of Kgs, Shipping cost will not be calculated and an error will occur at Checkout if weight isn't specified.

| Global Settings                                                                                                    |                                                                                                    | -                                                                                                    | - 🗆             | × |
|----------------------------------------------------------------------------------------------------|----------------------------------------------------------------------------------------------------|----------------------------------------------------------------------------------------------------|-----------------|---|
| Giobal Settings<br>New Website<br>Miscellaneous<br>Settings for this Website<br>Settings for this Website<br>Miscellaneous<br>Images | Search On Mail to a friend Favorites Show Home link Don't allow buying Add to Basket dialog Allow buying related products                                               | Show Weight  Show Catalog Number  Show Discount  Show Breadcrumbs  Customer must tick Terms  Automatic customer langu  Customer location detection | age detection   |   |
|                                                                                                    | Show product details in Checkout Customers who bought this item also bought  Apply product discounts to Options  Product discounts: Free products are only granted once |                                                                                                    |                 |   |
|                                                                                                    | Remember customer shopping basket<br>Round currencies to the nearest:<br>Autosplit page if it contains more prod<br>Specify weight in:<br>Delivery time                 | t for (days):          ucts/paragraphs than:       []         5-7 Days                                                                             | 7<br>25<br>(g ~ | ] |
|                                                                                                    | OK Cancel                                                                                                    | Help                                                                                                    |                 |   |